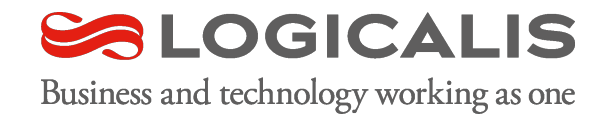

# Telegraf, InfluxDB, Grafana

# Training

### Still Using MRTG?

Simple all in one SNMP monitoring software

- Send SNMP requests
- Store replies into text-based database
- Generate images and HTML pages
- Measures two values (input / output)
- Collects data every five minutes
- Static pages
- RRDTools, Cacti

#### **MRTG Index Page**

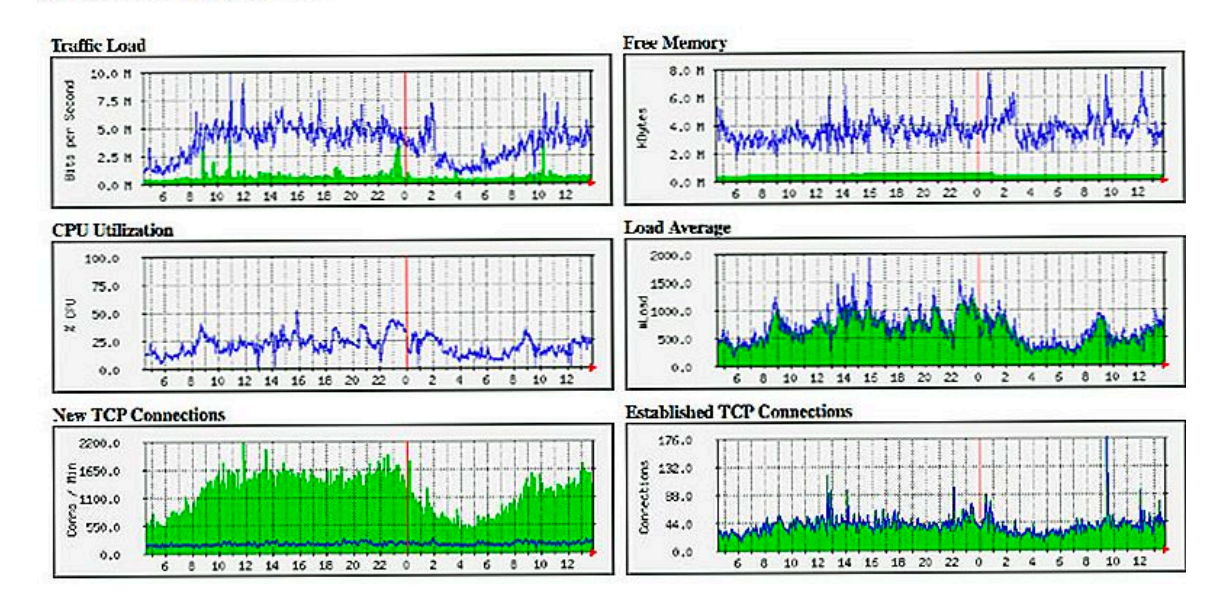

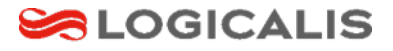

### Why should not use MRTG anymore

- Pull-based
- Mainly SNMP, 2-D data
- Not scalable
- Static image, web page
- Five minutes interval
- Difficult to customize
- No modern alert mechanism
- No distributed databases

#### **MRTG Index Page**

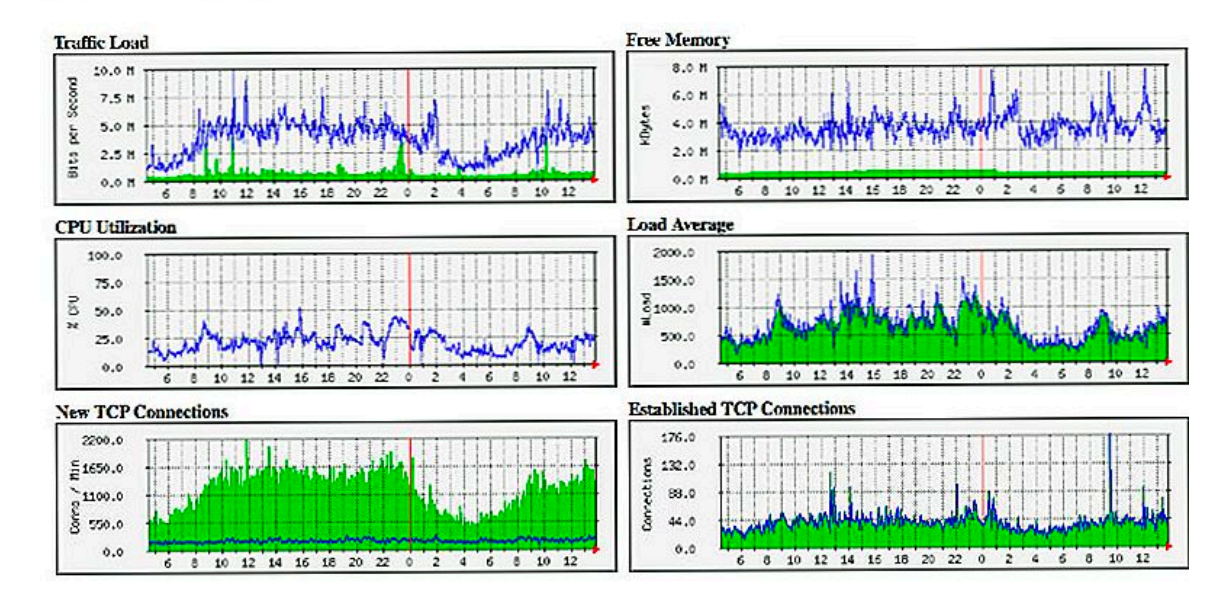

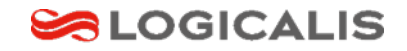

### What we need

- Collect data
- Store and process data
- Visualize data
- Monitoring and alert
- Telemetry data more than SNMP
  - What is telemetry data?
  - Getting more important
  - Big Data to AI

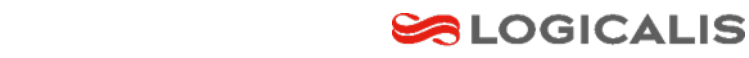

### Modern Data Monitoring and Processing Model

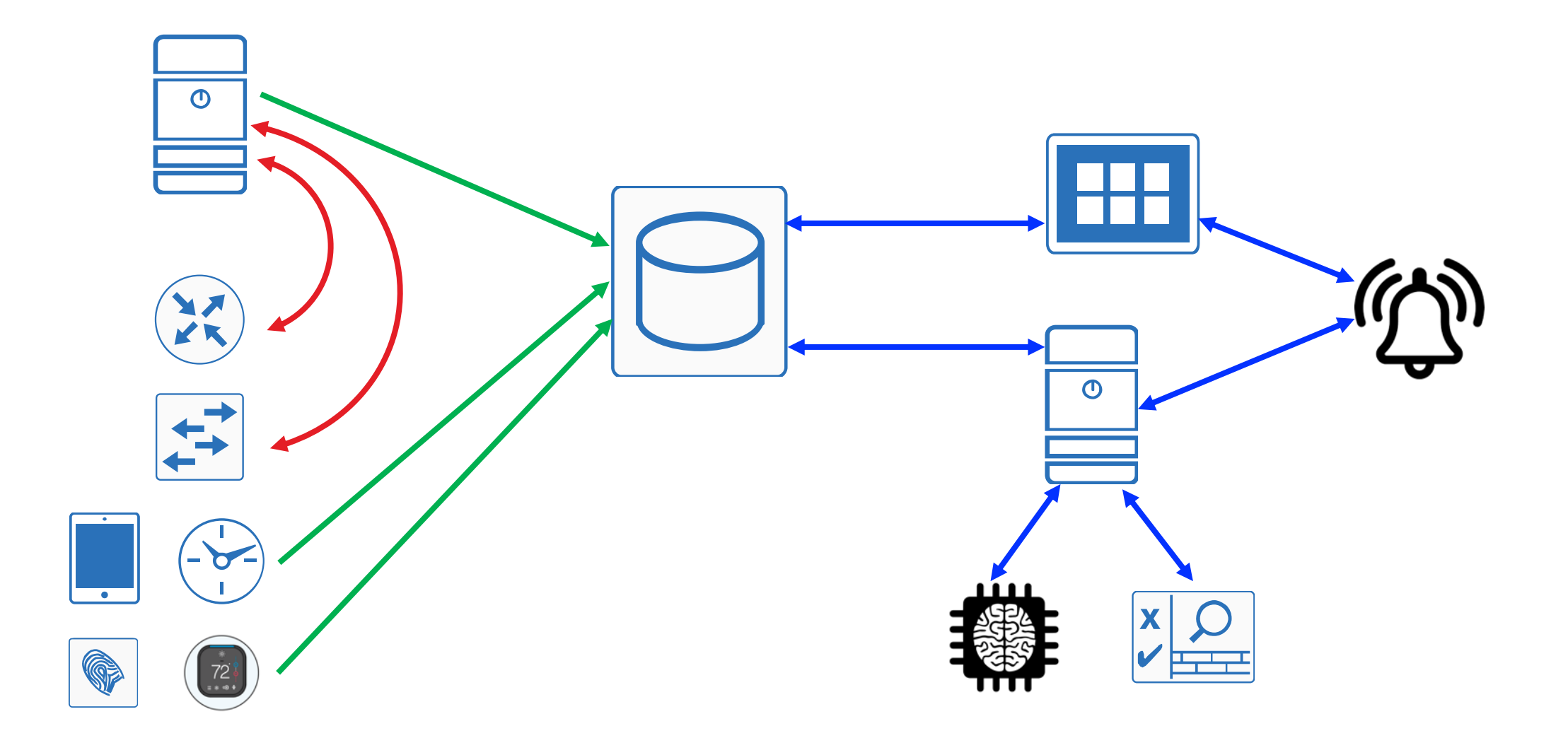

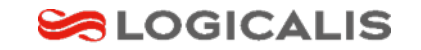

### Modern Data Monitoring and Processing Model

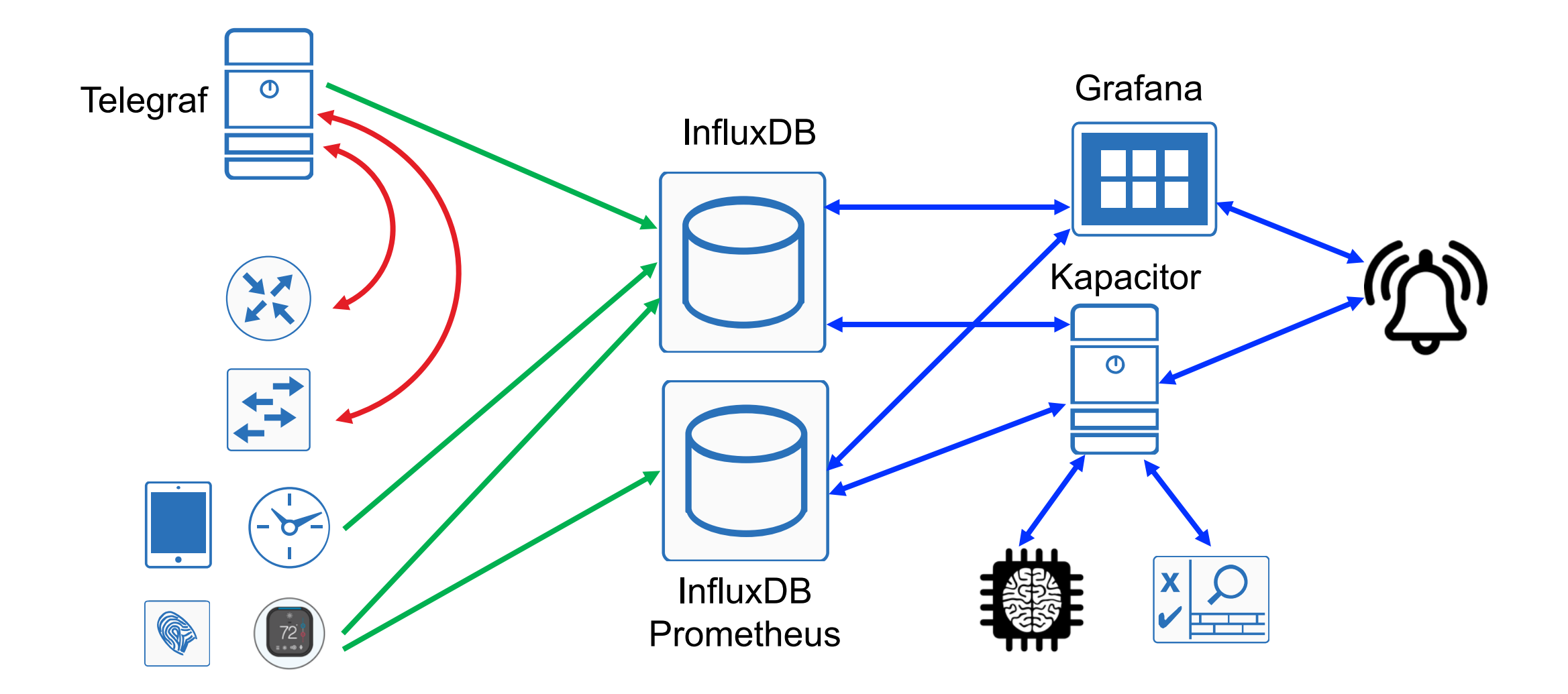

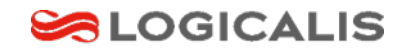

### TICK Architecture

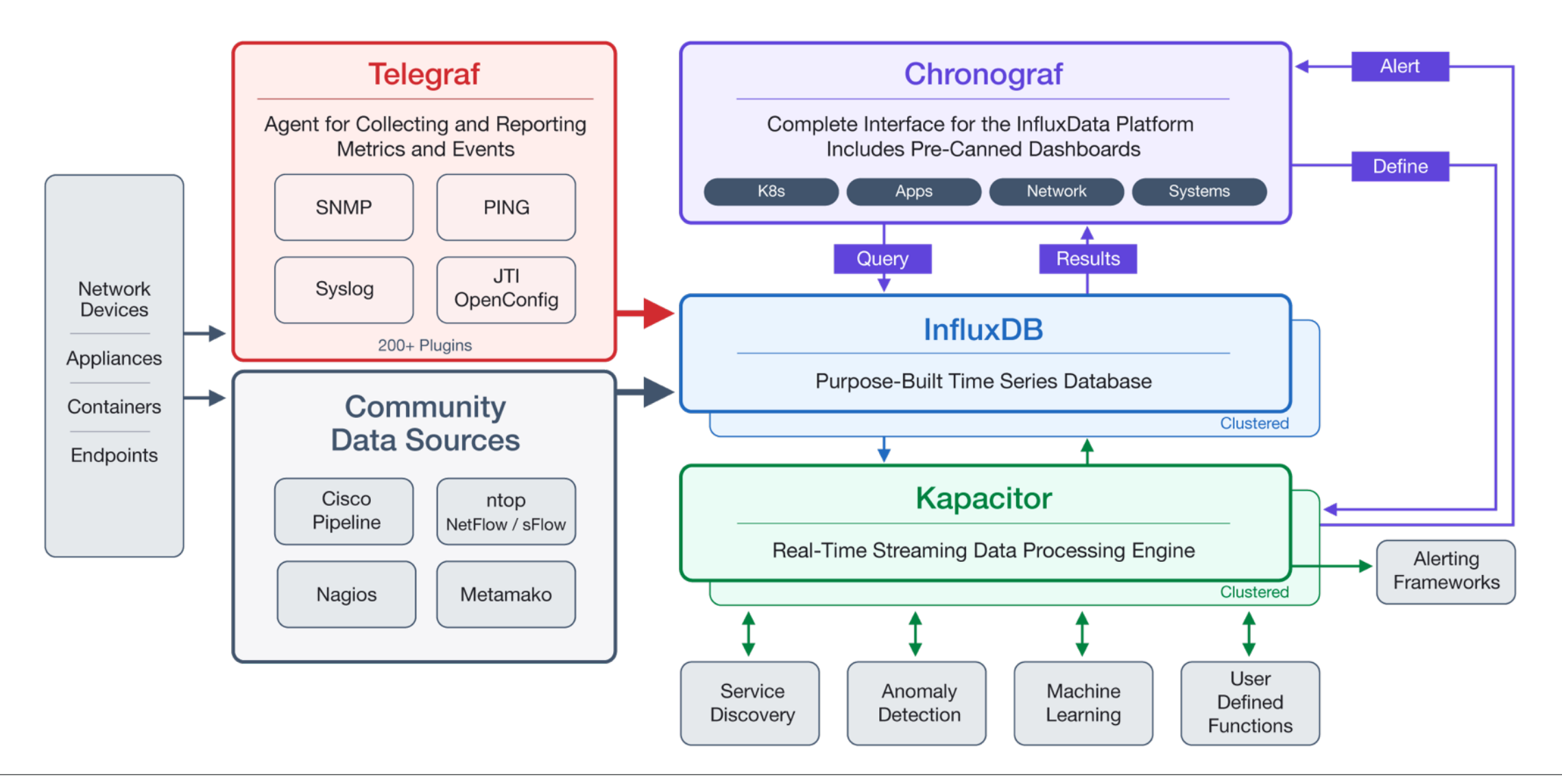

7 **2019/11/28** Presented by Warren Chang

#### SLOGICALIS

| Telegraf                                                     | InfluxDB                                            | Chronograf                                          | Kapacitor                                   |
|--------------------------------------------------------------|-----------------------------------------------------|-----------------------------------------------------|---------------------------------------------|
| Agents for collecting<br>and reporting metrics<br>and events | Time Series Database                                | Data visualization                                  | Streaming data processing enging            |
| Logstash<br>Prometheus<br>Fluentd                            | Graphite<br>Prometheus<br>OpenTSDB<br>Elasticsearch | <mark>Grafana</mark><br>Kibana<br>Datadog<br>Splunk | Kafka<br><mark>Grafana</mark><br>Prometheus |

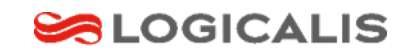

## Why InfluxDB?

|             | Rank         | Σ.           |               |                            | Score                         |
|-------------|--------------|--------------|---------------|----------------------------|-------------------------------|
| Nov<br>2019 | Oct<br>2019  | Nov<br>2018  | DBMS          | Database Model             | Nov Oct Nov<br>2019 2019 2018 |
| 1.          | 1.           | 1.           | InfluxDB 🗄    | Time Series                | <b>19.93</b> +0.31 +6.29      |
| 2.          | 2.           | 2.           | Kdb+ 🗄        | Time Series, Multi-model 👔 | 5.29 -0.15 +0.44              |
| 3.          | 3.           | <b>个</b> 6.  | Prometheus    | Time Series                | 3.64 +0.04 +1.69              |
| 4.          | 4.           | <b>4</b> 3.  | Graphite      | Time Series                | <b>3.32</b> -0.02 +0.48       |
| 5.          | 5.           | <b>4</b> .   | RRDtool       | Time Series                | 2.90 +0.19 +0.18              |
| 6.          | 6.           | <b>4</b> 5.  | OpenTSDB      | Time Series                | 2.13 +0.21 +0.11              |
| 7.          | 7.           | 7.           | Druid         | Multi-model 👔              | 1.79 -0.05 +0.43              |
| 8.          | 8.           | 8.           | TimescaleDB 🗄 | Time Series, Multi-model 👔 | 1.73 +0.22 +1.19              |
| 9.          | <b>↑</b> 11. | <b>†</b> 13. | FaunaDB 🗄     | Multi-model 👔              | 0.61 +0.14 +0.40              |
| 10.         | 10.          | <b>†</b> 14. | GridDB 🗄      | Time Series, Multi-model 👔 | 0.57 +0.03 +0.40              |

source: <u>https://db-engines.com/en/ranking/time+series+dbms</u>

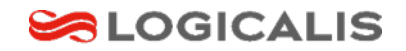

## Why InfluxDB, Telegraf, Grafana

### InfluxDB

- High performance, written in Go
- Native HTTP API
- Powerful SQL-like language
- Supports logs
- Down sampling

### Telgraf

- High performance, written in Go
- Collect and send almost all kinds of data
- 200+ input, output plugins

### Grafana

- Rich data sources support
  - InfluxDB, Prometheus, MySQL
- Templating
- Alerts
- Plugin, App

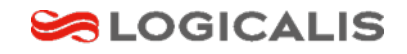

### Time Series Data

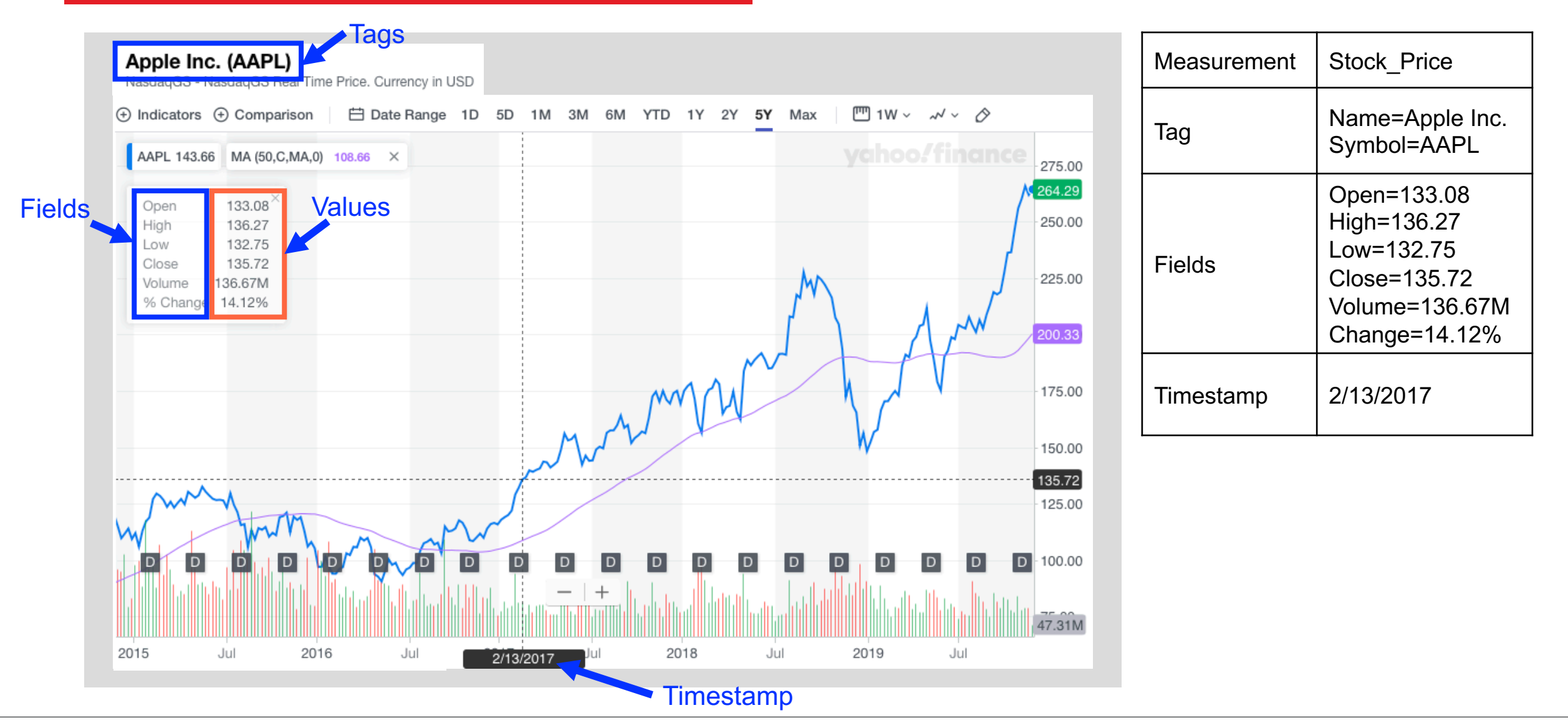

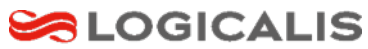

### InfluxDB Data Format

| Stock_Price, | Name="Apple Inc.",Symbol="AAPL" | Open=133.08,High=136.27,Low=132.75 | 148694400000000000000 |
|--------------|---------------------------------|------------------------------------|-----------------------|
| measurement  | Tags                            | Fields                             | Timestamp             |

| CiscoSwitch, | ifIndex=1,ifAlias="Gi0/1" | ifInOctets=133,ifOutOctes=136,ifStatus=1 | 14872440000000000000000000000000000000000 |
|--------------|---------------------------|------------------------------------------|-------------------------------------------|
| measurement  | Tags                      | Fields                                   | Timestamp                                 |

| HPE_Servers, | dc="TW01",sensor="sysCpu" | user=13,system=26,idle=55,kernel=5,irq=1 | 148743400000000000000 |
|--------------|---------------------------|------------------------------------------|-----------------------|
| measurement  | Tags                      | Fields                                   | Timestamp             |

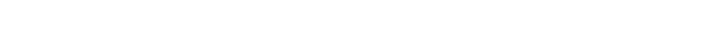

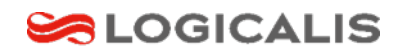

| Stock_Price, | Name="Apple Inc.",Symbol="AAPL" | Open=133.08, High=136.27, Low=132.75 | 148694400000000000000 |
|--------------|---------------------------------|--------------------------------------|-----------------------|
| measurement  | Tags                            | Fields                               | Timestamp             |
|              |                                 |                                      |                       |
|              | Tag key Tag value               | Field key Field value                |                       |
|              | Name="Apple Inc."               | Name="Apple Inc."                    |                       |
|              |                                 |                                      |                       |
|              |                                 | Field kov Open Utich Terr            |                       |
|              | Tag Key Malle, Symbol           | field key open, high, low            |                       |
|              | Tag value "Apple Inc.", "AAPL   | " Field value 133.08, 136.27,        | 132.75                |

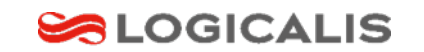

### InfluxDB and Telegraf Configuration

### InfluxDB

- Default configuration directory
- /etc/influxdb
- Default binding port: 8086
- Enable authentication (recommended)
- https://github.com/influxdata/influxdb

### Telegraf

- Default configuration directory
  - /etc/telegraf
  - /etc/telegraf/telegraf.d
- Telegraf will load every file in the direcotry
- First, configure global parameters
  - interval, debug, logfile
- Then configure input and output plugins
- https://github.com/influxdata/telegraf

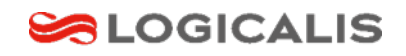

### Grafana Features

- Data source
- Dashboard
- Panel
- Metrics
- Query
- Plugin

Template
Variable
User
Playlist
Alert

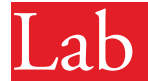

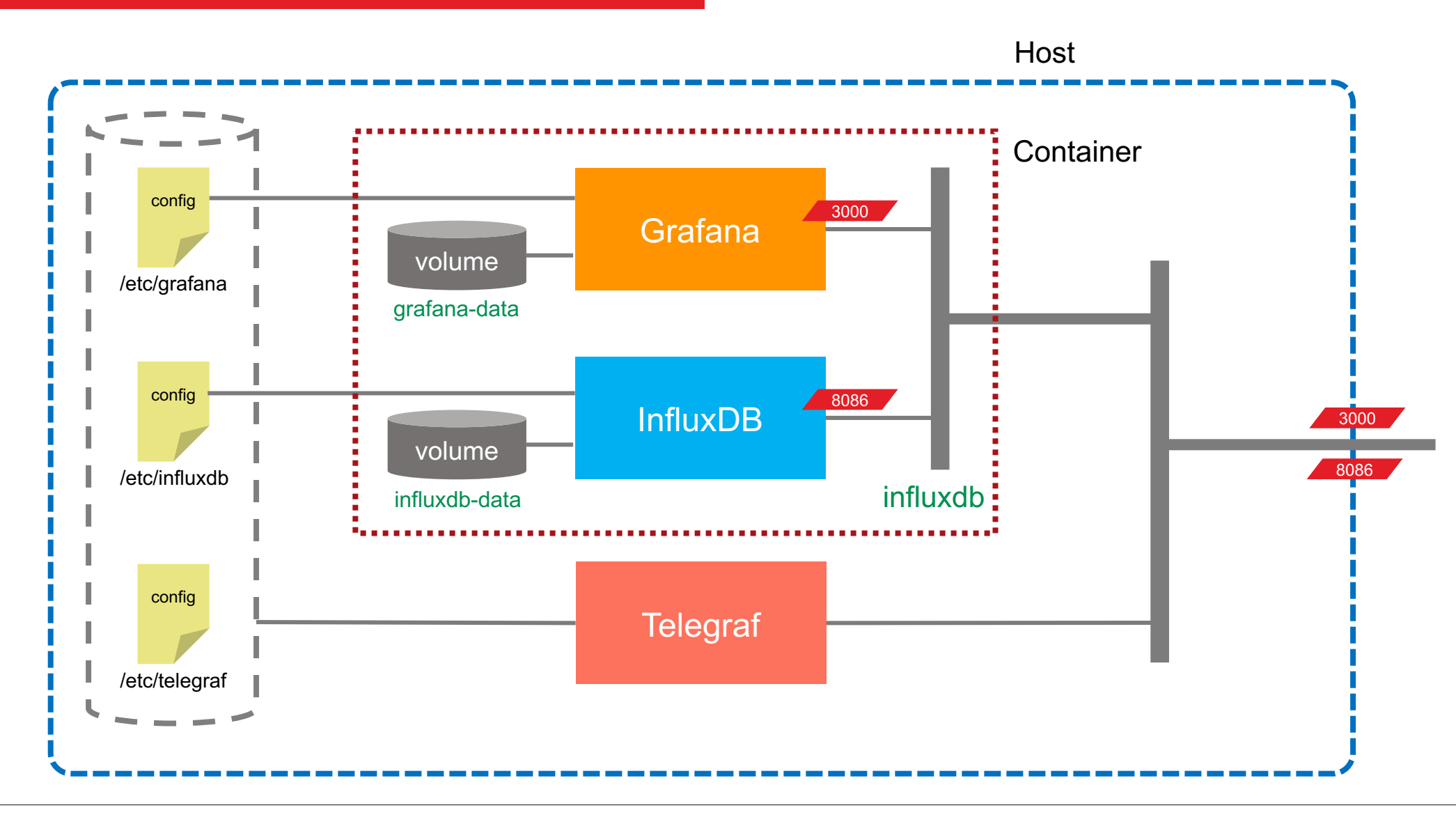

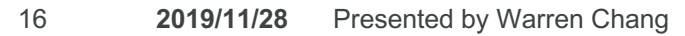

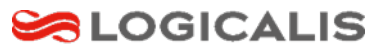

## Docker Commands in This Lab

| Command                               | Comment                                                                                                    |
|---------------------------------------|----------------------------------------------------------------------------------------------------|
| docker run -dit -vrestartrm -pnetname | <ul> <li>-d: detach</li> <li>-it: interactive terminal</li> <li>-v: mount storage</li> <li>-restart: restart policy</li> <li>-rm: delete container after exit</li> <li>-p: publish ports</li> <li>-net: use network</li> <li>-name: name of the container</li> </ul> |
| docker exec -it                       | Execute command in container                                                                                                    |
| docker network create                 | Create a container network                                                                                                    |
| docker volume create                  | Create a container volume                                                                                                    |

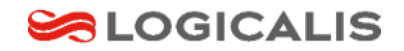

## Docker Commands in This Lab

| Command                                   | Comment                         |
|-------------------------------------------|---------------------------------|
| docker container cp                       | Copy files in container to host |
| docker container ls                       | List files in container         |
| docker container [start   stop   restart] | Start/Stop/Restart a container  |
| docker images                             | List docker images              |
| docker rmi                                | Delete docker image             |

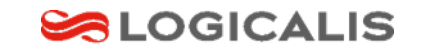

### InfluxDB Commands in This Lab

| Command                    | Comment                               |
|----------------------------|---------------------------------------|
| influxd config             | Display configuration file            |
| influx -username -password | Enter influxdb with username/password |

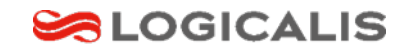

## Telegraf Commands in This Lab

| Command                                              | Comment                             |
|------------------------------------------------------|-------------------------------------|
| telegraf config                                      | Display configuration file contain  |
| telegrafusage [ <i>inputs</i>   <i>outputs</i> ]     | Display sample config of a plugin   |
| <pre>telegrafinput-filter plugin1[:plugin2][]</pre>  | Display input plugin configuration  |
| <pre>telegrafoutput-filter plugin1[:plugin2][]</pre> | Display output plugin configuration |

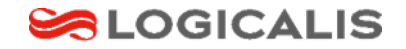

### Lab List

- 1. Setting up Docker
- 2. Configuring Docker nonroot access and start on boot
- 3. Installing, configuring and running InfluxDB container
- 4. Installing Telegraf and fetching configuration file
- 5. Copy Telegraf configuration files to /etc/telegraf
- 6. Edit Telegraf configuration files
- 7. Running Telegraf

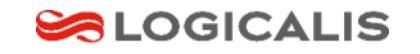

- 8. Installing Grafana container and retrieving configuration file
- 9. Running Grafana
- 10. Adding data source and creating the first dashboard in Grafana
- 11. Adding Panels in the dashboard of Grafana
- 12. Setting up alert channel of Grafana
- 13. Upgrade Grafana to latest version
- 14. Configuring variables and template (optional)

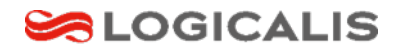

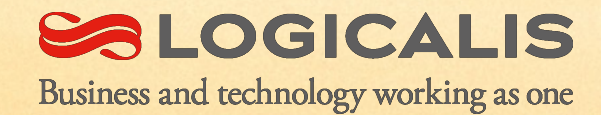

## We are architects of change

# Together we own the possible